# Выбытие (продажа) маркированной продукции через кассу Эвотор

Для продажи маркированной продукции через кассу Эвотор на ней должно быть установлено приложение "Маркировка" от ООО "Эвотор". А если Ваша касса работает в автономном режиме, на неё должно **дополнительно** быть установлено приложение Маркировка: автономный режим.

Мы не являемся разработчиком приложения «Маркировка» и не консультируем пользователей по работе с ним. Несколько полезных советов Вы найдете в этой статье. За консультациями по продаже маркированной продукции Вам следует обращаться по контактам службы технической поддержки ООО «Эвотор»:

- support@evotor.ru
- +7 (495) 933-44-51

Вам потребуется хороший 2D сканер со сканирующей головкой разрешением не хуже 1 Мрх. Желательно, что бы в техническом описании сканера явно была указана поддержка кодировки GS1-Datamatrix.

Ваш оператор фискальных данных может взимать дополнительную плату за передачу данных о выбытии маркированной продукции в ГИС МТ через дополнительные тарифы или тарифные опции. За дополнительной информацией и разъяснениями обращайтесь в службу технической поддержки вашего оператора фискальных данных.

### Коды маркировки и штрих-код товара

Прежде всего запомните самое важное правило:

*Код маркировки* – это не *штрих-код* товара. Это разные сущности и они по разному воспринимаются и обрабатываются кассой.

И следующее из него:

Никогда не добавляйте код маркировки в список штрих-кодов товаров.

Если Вы уже успели это сделать – удалите.

### Как продавать

Когда на кассе установлено приложение «Маркировка» в свойствах товара становится доступны виды маркированного товара «Маркированная обувь», «Одежда и белье», «Маркированные шины», «Маркированный табак» и т.д. Всем товарам, для которых заказаны коды маркировки наше приложение пытается установить вид товара, соответствующий классу заказа марок. Но, если у вас установлена какая-либо товароучетная система (например, «Управление ассортиментом») или редактор товаров, то это нужно сделать самостоятельно либо в товароучетной системе либо на терминале вручную.

|                                       | * 💎 🖹 🛔 11:21 |
|---------------------------------------|---------------|
| 🗙 Редактор товара                     | COXP.         |
| 6 500.00                              | $\otimes$     |
| Цена закупки<br><b>0.00</b>           | $\otimes$     |
| Единица измерения<br>ШТ               |               |
| Описание                              |               |
| Товарная группа<br>21 Одежда          | $\sim$        |
| <sup>Вид</sup><br>Маркированная обувь | -             |
| Налоговая ставка<br>НДС не облагается |               |
| Норма наценки                         | ▼             |
| Запрет продажи                        |               |
| СОХРАНИТЬ                             |               |
|                                       |               |

Если Вы хотите продавать маркированную продукцию по свободной цене, не заполняйте цену в карточке, оставьте 0. Когда касса добавляет товар с нулевой ценой, цену предлагается ввести кассиру с клавиатуры.

Вам не нужно постоянно держать КЭП руководителя/предпринимателя на кассе. Выбытие товара проходит через фискальный накопитель и оператора фискальных данных, дополнительного подписания каждого чека с маркированным товаром не требуется.

Когда в чек добавляется товар с таким свойством через сканирование линейного штрих-кода или выбор товара из списка товаров, касса понимает, что для его продажи требуется код маркировки и запрашивает его ввод.

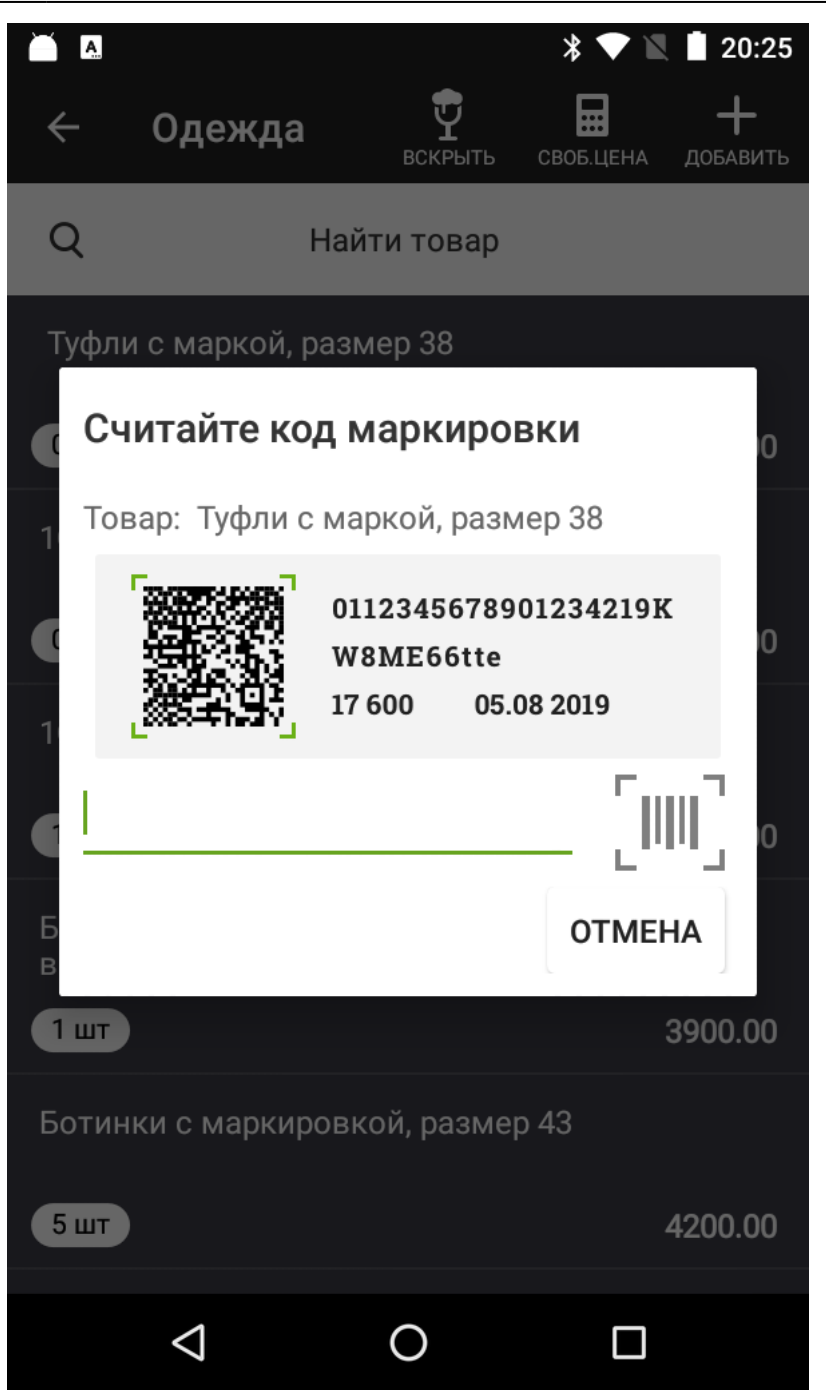

Считайте код маркировки сканером, и товар будет добавлен в чек. Если код не считывается, см. здесь.

# Как возвращать

Возврат делается обычным способом. В главном меню кассы нажмите Возврат, выберите чек продажи, который нужно вернуть, укажите возвращаемый товар. Если у возвращаемого товара установлен вид *«Маркированная обувь»*, касса запросит его код маркировки.

Возврат без чека продажи работает аналогично. Касса понимает, что возвращается товар, подлежащий обязательной маркировке и запросит его код маркировки.

# Как вводить в кассу коды маркировки самостоятельно полученные в "Честном Знаке"

Никак. ГИС МТ уже знает, что это Ваши коды маркировки и ничего никуда вводить уже не нужно. По продаже следуйте инструкции выше.

# Как передавать сведения в "Честный Знак"

Если Ваша касса работает в онлайн-режиме и передает сведения через ОФД, следует убедиться, что у Вас есть соглашение с ОФД о передаче сведений по маркированным товарам, если такого соглашения нет – заключить его. При работе через ОФД ответственность за передачу сведений о выбытии кодов маркировки лежит именно на ОФД.

Что бы удостовериться, в том, что коды маркировки уходят правильно, достаточно проверить свой личный кабинет в ОФД. Там должен быть раздел, отражающий сведения о выбытии маркированного товара через Ваши кассы. Если Вы видите выбытие там – всё хорошо, остальное уже забота Вашего ОФД.

Если Ваша касса работает в автономном режиме, Вам нужно установить приложение «Маркировка: автономный режим» и следовать его инструкциям.

| КАССОВЫИ ЧЕК<br>ПРИХОД<br>Продажа №127 Смена №12<br>10:ФИТНЕС Кеды Размер: 43<br>1.000 × 3000.00 =3000.00 [M]<br>Бутсы Nike<br>1.000 × 2300.00 =2300.00 [M]<br>ИТОГ =5300.00<br>Наличными =5300.00<br>Иванов Кассир<br>Счок УСН доход-Расход<br>21.02.20 13:39<br>ЭН ККТ: 00307400546249<br>ОНЛАИН-КАССА ЭБОТОР<br>ХОРОШЕГО ДНЯ 1 | КАССОВЫЙ ЧЕК<br>ПРИХОЛ<br>ПРОДАЖА №24 Смена №4<br>1C:ФИТНЕС КАЛЫ РАЗМЕР: 43<br>1.000 × 3000.00 = 2300.00<br>КТ 2900000225619<br>Бутсы Nike<br>1.000 × 2300.00 = 2300.00<br>КТ 2900000225619<br>МТОГ = 5300.00 |
|----------------------------------------------------------------------------------------------------|----------------------------------------------------------------------------------------------------|
|                                                                                                    | СУММА без НДС =5300.00<br>БЕЗНАЛИЧНЫМИ =5300.00<br>Иванов Кассир<br>СНО: УСН доход-расход<br>000 ЛИНЕРИС<br>Д. ПРОСТОКВАШИНО<br>21.02.20 13:41<br>ЭН ККГ: 00308301057708<br>ОН ДОЙН-КОССО СРОТОО              |
|                                                                                                    |                                                                                                    |

Если всё сделано правильно, на чеке печатается **[M]** после каждой товарной позиции с маркировкой (чек слева). На старой прошивке ККТ под позицией с маркированной продукцией указывается **KT** и **GTIN** товара (чек справа).

### Штрихкод не является кодом маркировки

Такое сообщение Вы можете увидеть при сканировании кода марки.

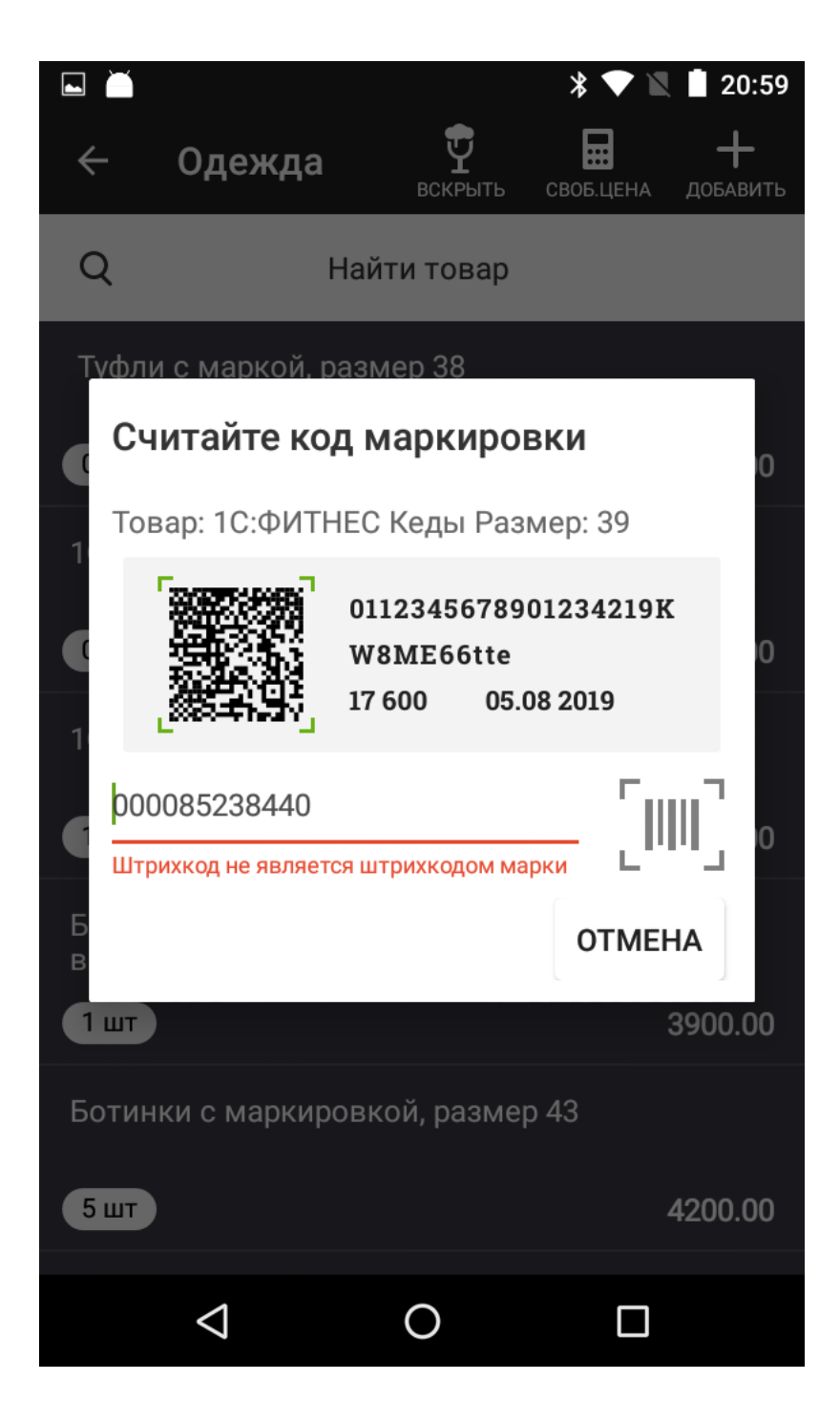

Прежде всего убедитесь, что с кодом маркировки всё в порядке. Проверьте его в бесплатном приложении «Честный знак» (доступно в Google Play и AppStore). Должно быть так:

#### ×

Если код не распознается (сканер даже не «пикает»), скорее всего он некачественно напечатан и его нужно перепечатать. Если же с ним всё в порядке, то вероятнее всего проблема с Вашим сканером штрих-кода. Воспользуйтесь советом из этой статьи.

Попробуйте в качестве беспроводного сканера наше бесплатное Android приложение:

# × Video

Если с ним всё работает нормально, значит проблема точно в Вашем сканере. Не экономьте на сканере, дешевые модели работают не стабильно и могут вовсе не поддерживать стандарт GS1-Datamatrix.

From: https://wiki.lineris.ru/ - **ЛИНЕРИС** 

Permanent link: https://wiki.lineris.ru/marka/sell?rev=1610698895

Last update: 2021/01/15 08:21

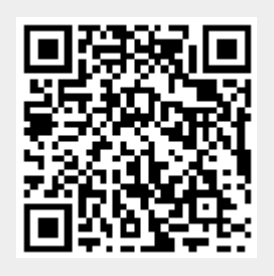